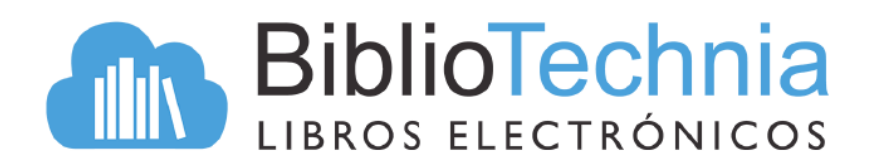

Bibliotechnia ofrece libros electrónicos cuyos contenidos están dirigidos a estudiantes de nivel Medio Superior.

1) Ingrese a la Biblioteca Virtual a través de https://koha.indo.edu.mx e inicie sesión con su cuenta de correo electrónico institucional.

2) Dentro del sitio, buscar el botón de Bibliotechnia y dar clic sobre este.

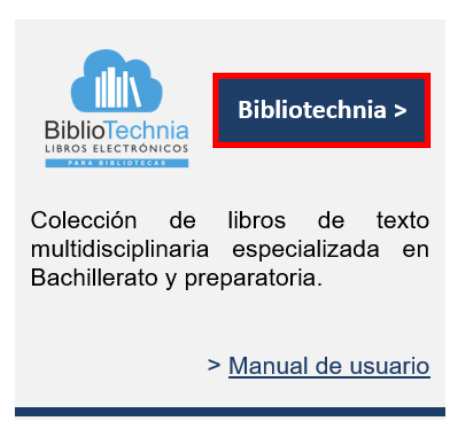

3) Para verificar su acceso al contenido, en la parte superior de la página se muestra el nombre de la Institución:

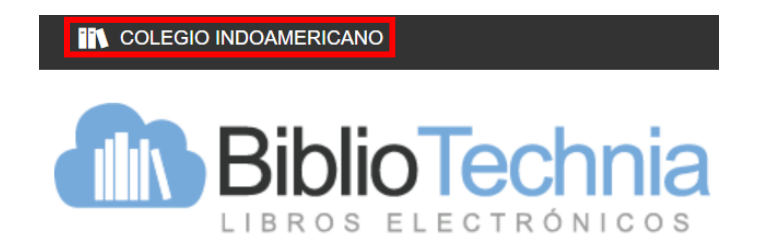

## I. Estructura de la plataforma

La plataforma Bibliotechnia se integra por los siguientes componentes:

- Caja de búsqueda básica con opción de búsqueda avanzada.
- Panel lateral de filtrado.
- Barra de navegación.
- Vista de portada para selección de títulos.

| <b>Biblio</b>                                                                                                    | echnia                                |                | Buscar                | Q                                                     |
|----------------------------------------------------------------------------------------------------|---------------------------------------|----------------|-----------------------|-------------------------------------------------------|
| LIBROS ELE                                                                                                    | CTRONICOS                             |                | Búsqueda Avanzada     |                                                       |
| Novedades                                                                                                    | Catálogo                              | Mi colección   | Mi comunidad          | Noticias                                              |
| Temáticas (29)<br>Buscar lemática:                                                                                                    |                                       | Catá           | logo (291)            |                                                       |
| Temáticas                                                                                                    |                                       | Mostra         | r: 10 ♥ títulos       |                                                       |
| <ul> <li>Artes (1)</li> <li>Biología (6)</li> <li>Ciencia (7)</li> </ul>                                                                                                    |                                       | 1 2 3 4        | 5 6 30 Íra:           |                                                       |
| <ul> <li>Ciencias de la información<br/>(3)</li> <li>Ciencias políticas (4)</li> <li>Ciencias sociales (14)</li> <li>Contabilidad (2)</li> <li>Derecho (4)</li> <li>Ecología y medio ambiente<br/>(4)</li> </ul> |                                       | Administración | Administración II     | AGUASCALENTES<br>Join Gare Sarea<br>Freedoujeer Dagua |
| Editores (4)<br>Buscar editor:<br>Editor<br>Fondo de Cultura<br>Económica (118)<br>Kilk Soluciones Educativas<br>(81)                                                                                            | C C C C C C C C C C C C C C C C C C C | Algebra        | CILICOLOUR CONTRACTOR |                                                       |
| <ul> <li>Gengage (63)</li> <li>Herder Editorial (29)</li> </ul>                                                                                                    | Designer or Mandalan Elementer 10     |                |                       | R                                                     |

## II. Búsqueda básica y recuperación

La búsqueda del material bibliográfico se puede realizar desde la caja de búsqueda localizada en la parte superior. En ella se introducirá el título o autor del material que se desea consultar.

| administración | Q |
|----------------|---|
|                |   |

Búsqueda Avanzada

Al dar clic en el icono de la lupa, la plataforma mostrará los **resultados coincidentes con** la búsqueda. Desde el panel de la izquierda es posible acotar la búsqueda filtrando por temática o editorial.

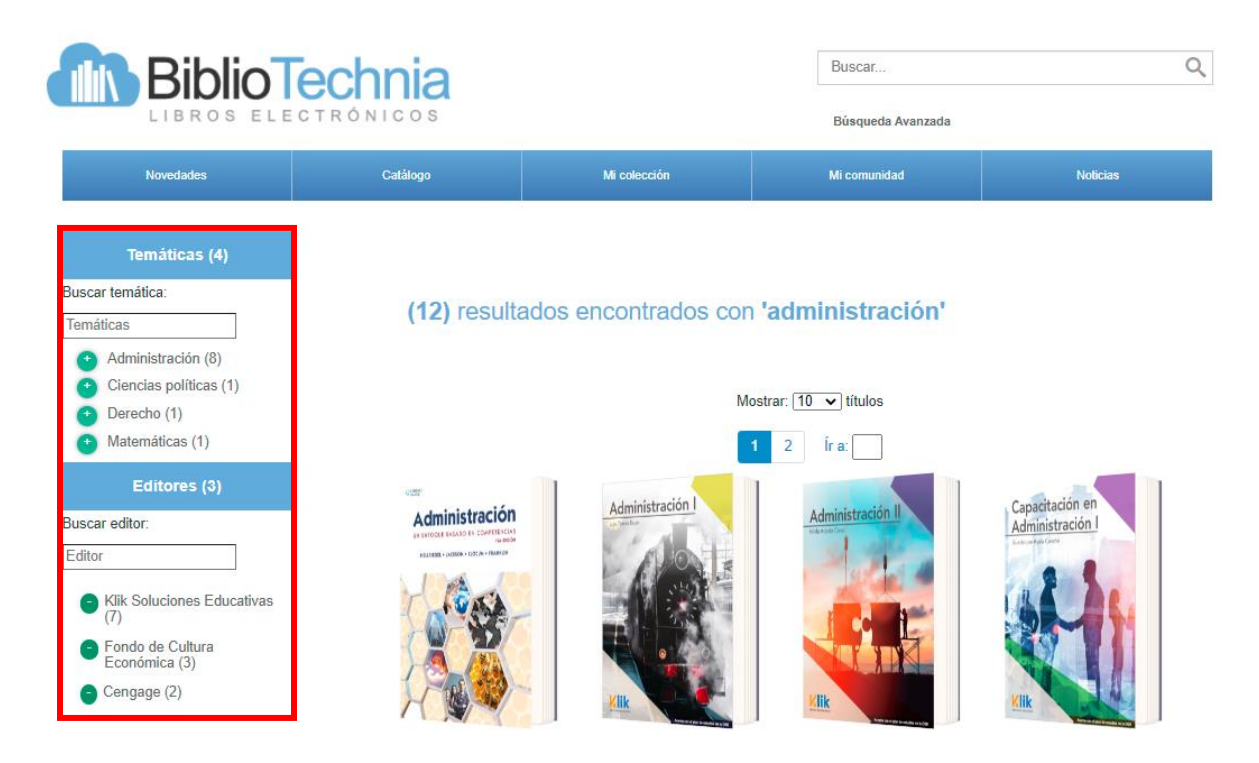

Para consultar el título deseado basta con dar clic sobre la portada de este. A continuación, en la nueva ventana es necesario dar clic en el botón PDF o EPUB, según corresponda al formato de cada título.

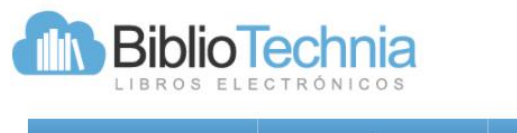

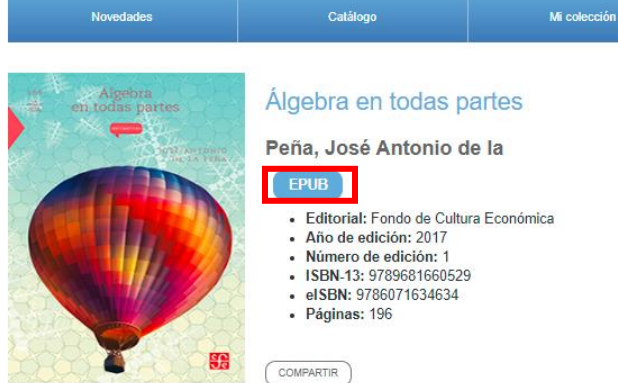

## III. Visualización

El contenido se visualizará en el visor de nuestro navegador web. La plataforma permite la navegación en los libros a través de una tabla de contenidos ubicada en el lado izquierdo.

| in 🗏                                                                                                    |                                                                                                    |
|----------------------------------------------------------------------------------------------------|----------------------------------------------------------------------------------------------------|
| Agradecimientos<br>Prólogo<br>Introducción<br>I. Una doble argumentación en favor de la definición utópica de<br>América: "El presagio de América"<br>Introducción | II. "Moctezuma y la 'Eneida' mexicana": una<br>exaltación del arribo a América de la civilización<br>europea <sup>1</sup><br>INTRODUCCIÓN |
| Análisis del esquema argumentativo subyacente                                                                                                    | Sepúlveda justifica la Conquista en nombre de las enseñanzas del                                                                          |
| Conclusiones                                                                                                    | Evangelio y de los filósofos de la Antigüedad y la convierte, por                                                                         |
| II. "Moctezuma y la <i>Eneida</i> mexicana": una exaltación del arribo a                                                                                           | ello, en un ejemplo resplandeciente de la guerra justa; Las Casas,                                                                        |
| América de la civilización europea                                                                                                    | en cambio, la condena apasionadamente y parece reducirla casi a                                                                           |
| Introducción                                                                                                    | las horribles proporciones de un crimen colectivo, condenable                                                                             |
| La narración de Alfonso Reyes y la épica                                                                                                    | desde todos los puntos de vista. Aquel debate acerca de la                                                                                |
| La función social de la epopeya.                                                                                                    | Conquista, protagonizado por esas dos grandes figuras                                                                                     |
| Conclusiones                                                                                                    | contrapuestas que personifican los dos criterios extremos sobre                                                                           |
| III. <i>Visión de Anáhuac (1519): ¿</i> un intento por aunar a                                                                                                    | el tema sigue abierto hoy en día. Quiérase o no, todo historiados                                                                         |
| prohispanistas y antihispanistas?                                                                                                    | que se ocupa de la Conquista termina por ser confeso de                                                                                   |
| Introducción                                                                                                    | hispanismo o de indigenismo, aunque quizá no tan extremos                                                                                 |
| Tres descripciones subjetivas del valle                                                                                                    | como en el caso de los polemistas citados. Por una parte, los                                                                             |
| La autenticidad de las descripciones                                                                                                    | antihispanistas radicales llegan a condenar la formación de este                                                                          |
| Conclusiones                                                                                                    | Nuevo Mundo con base en una exaltación intransigente del                                                                                  |
| IV. Ruiz de Alarcón: ¿dramaturgo americano o español? Evolución                                                                                                    | pasado precolombino. Por la otra, los prohispanistas obtusos                                                                              |
| y madurez de una argumentación                                                                                                    | siguen creyendo en la posibilidad de una presencia                                                                                        |